# 新北師生玩「PaGamO」 (學生操作)

德音國小 張原禎

# 登入「新北市親師生平台」

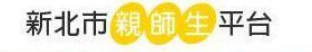

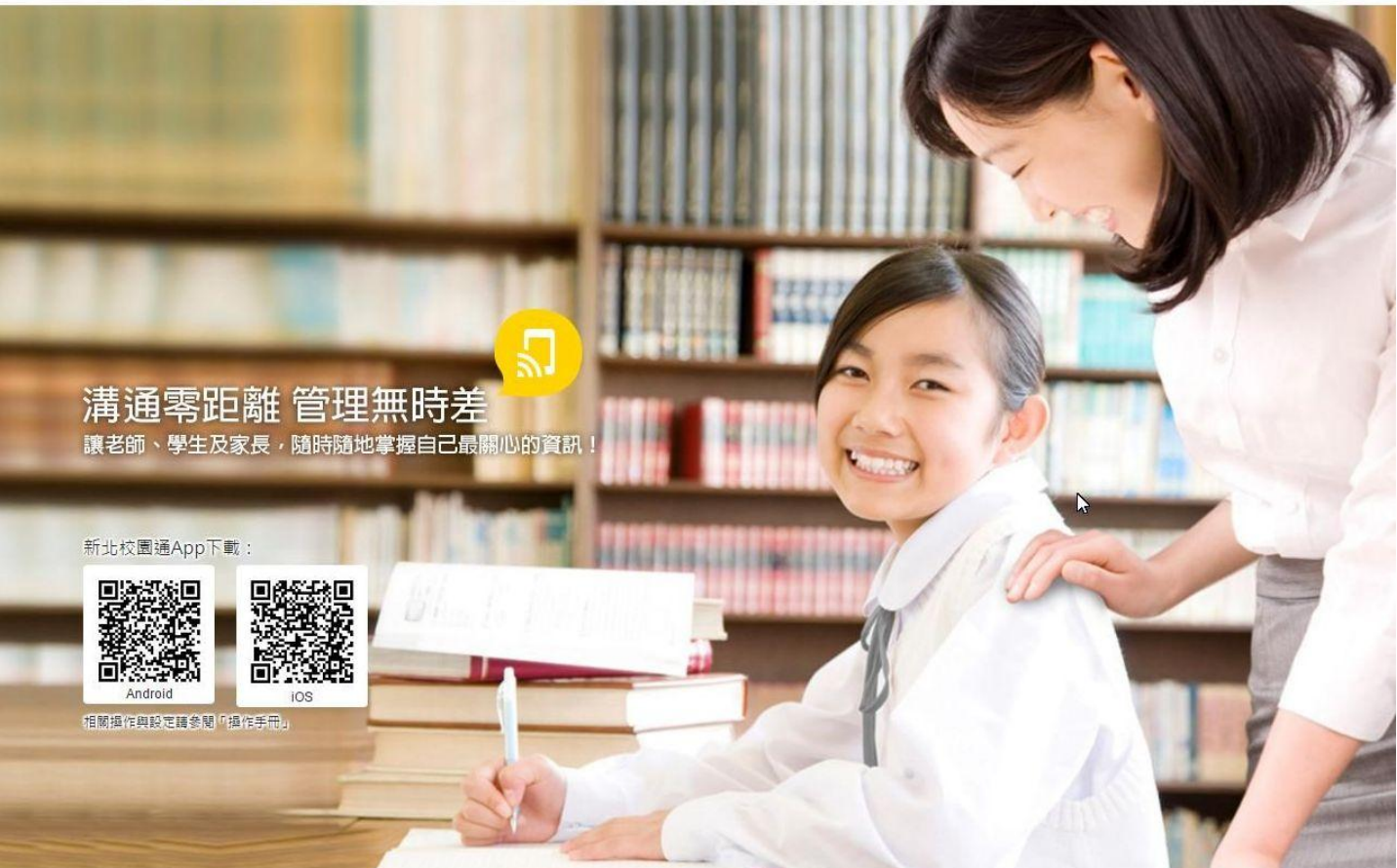

© 2015 新北市教育局 All right reserved. 操作手冊 | 改版記錄

#### 帳號與密碼

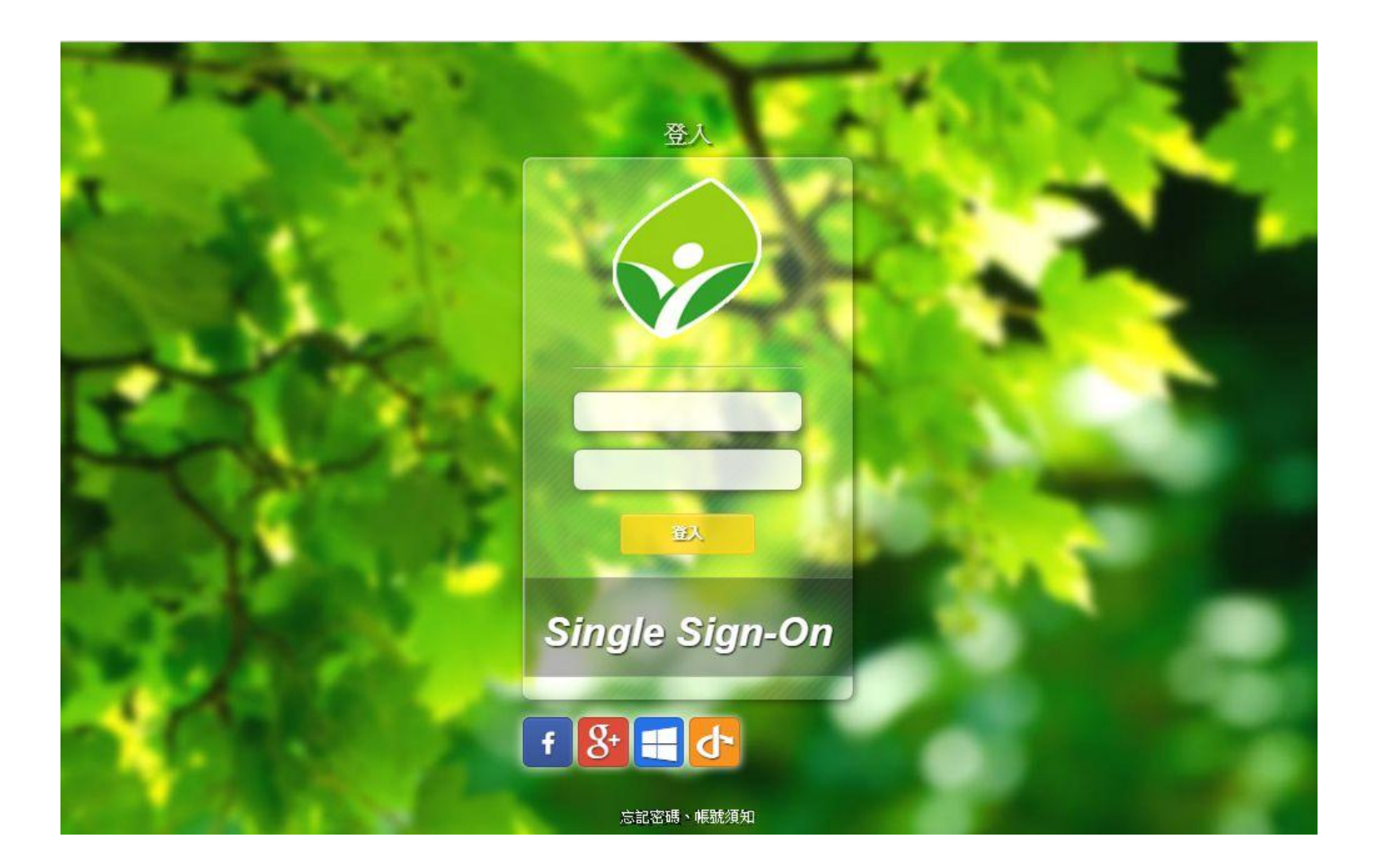

# 「新北市親師生平台」

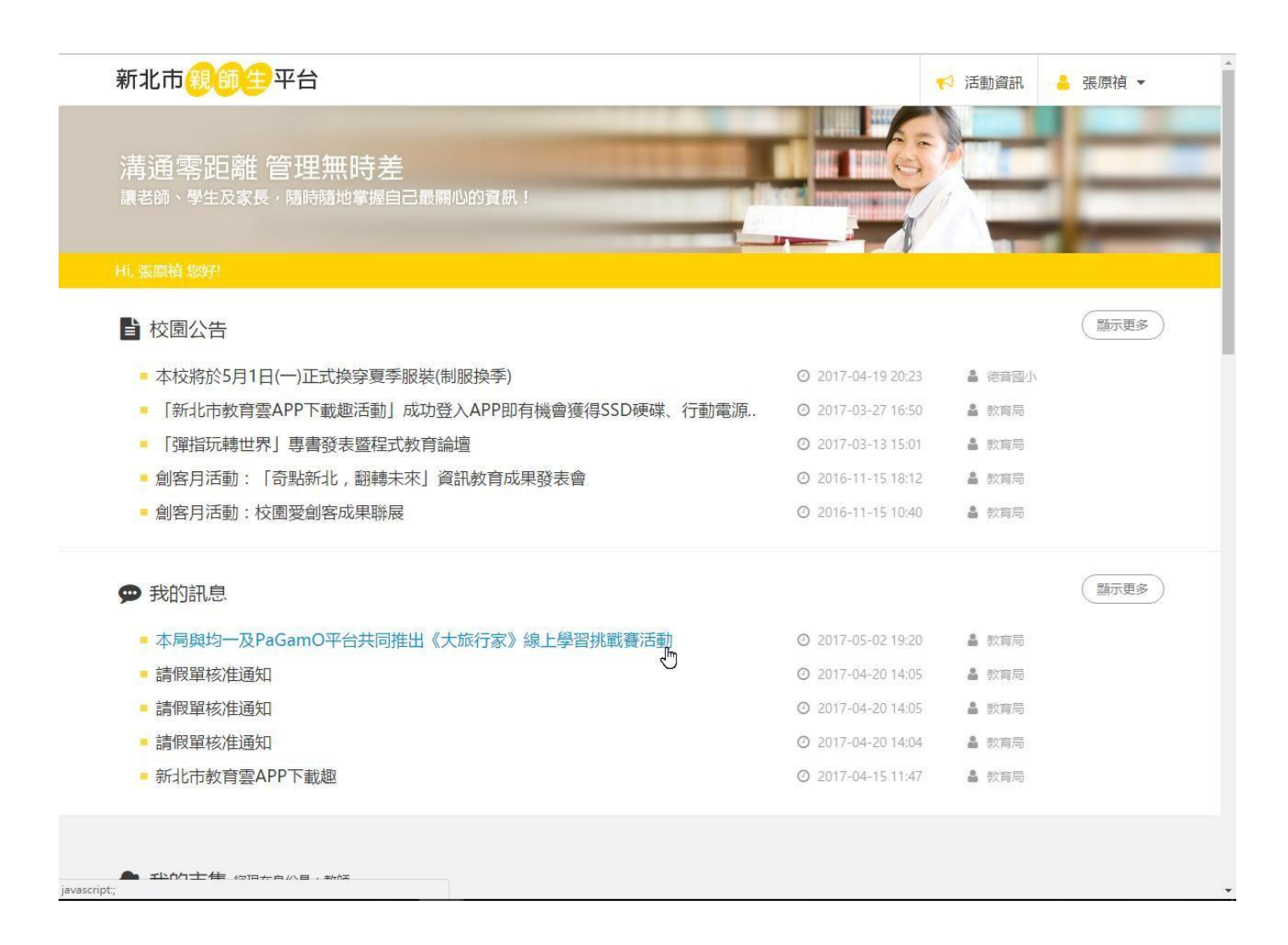

### 「新北市親師生平台」多元服務

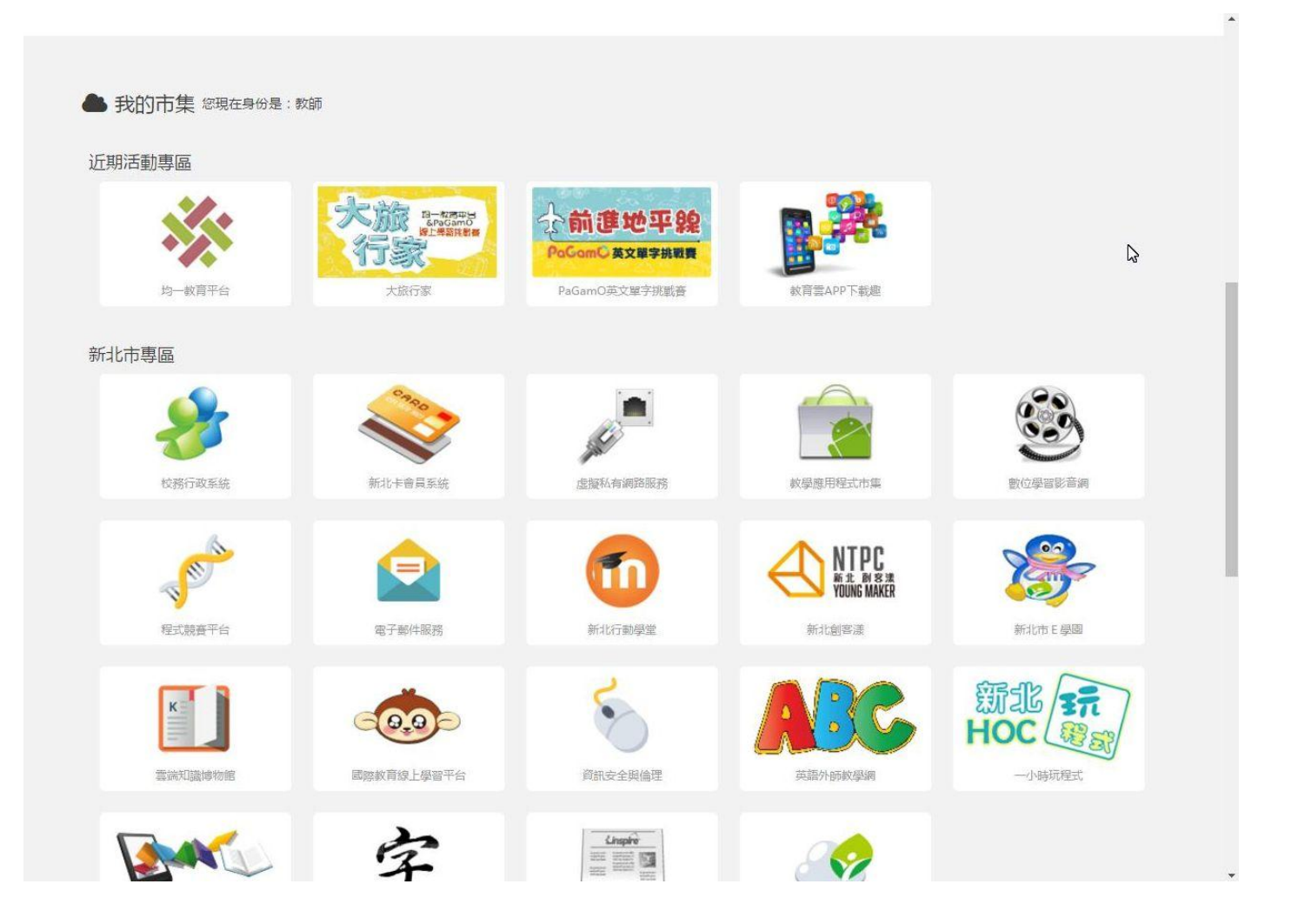

# 下方圖示加入最愛或點選開啟

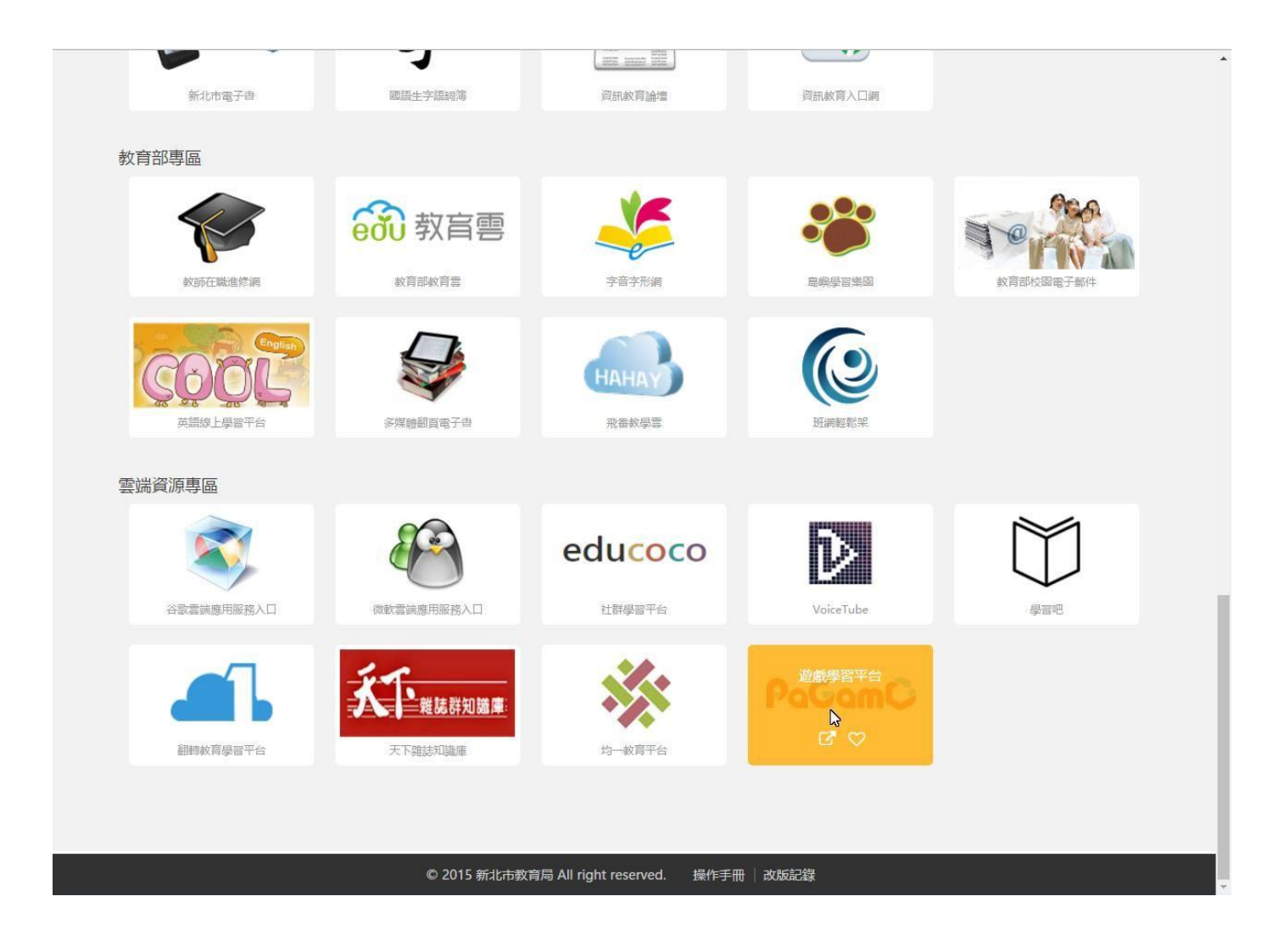

### 允許授權

| PaGamO                                                              | 關於這個應用程式:              |
|---------------------------------------------------------------------|------------------------|
| 2000000000000000000000000000000000000                               | PaGamO<br>全球首創線上電競學習平台 |
| <ul> <li>您的帳號</li> <li>您的個人基本資料,包含姓、名、語系</li> <li>您所屬的學校</li> </ul> |                        |

# 連結到「<u>PaGamO」</u>,進入遊戲

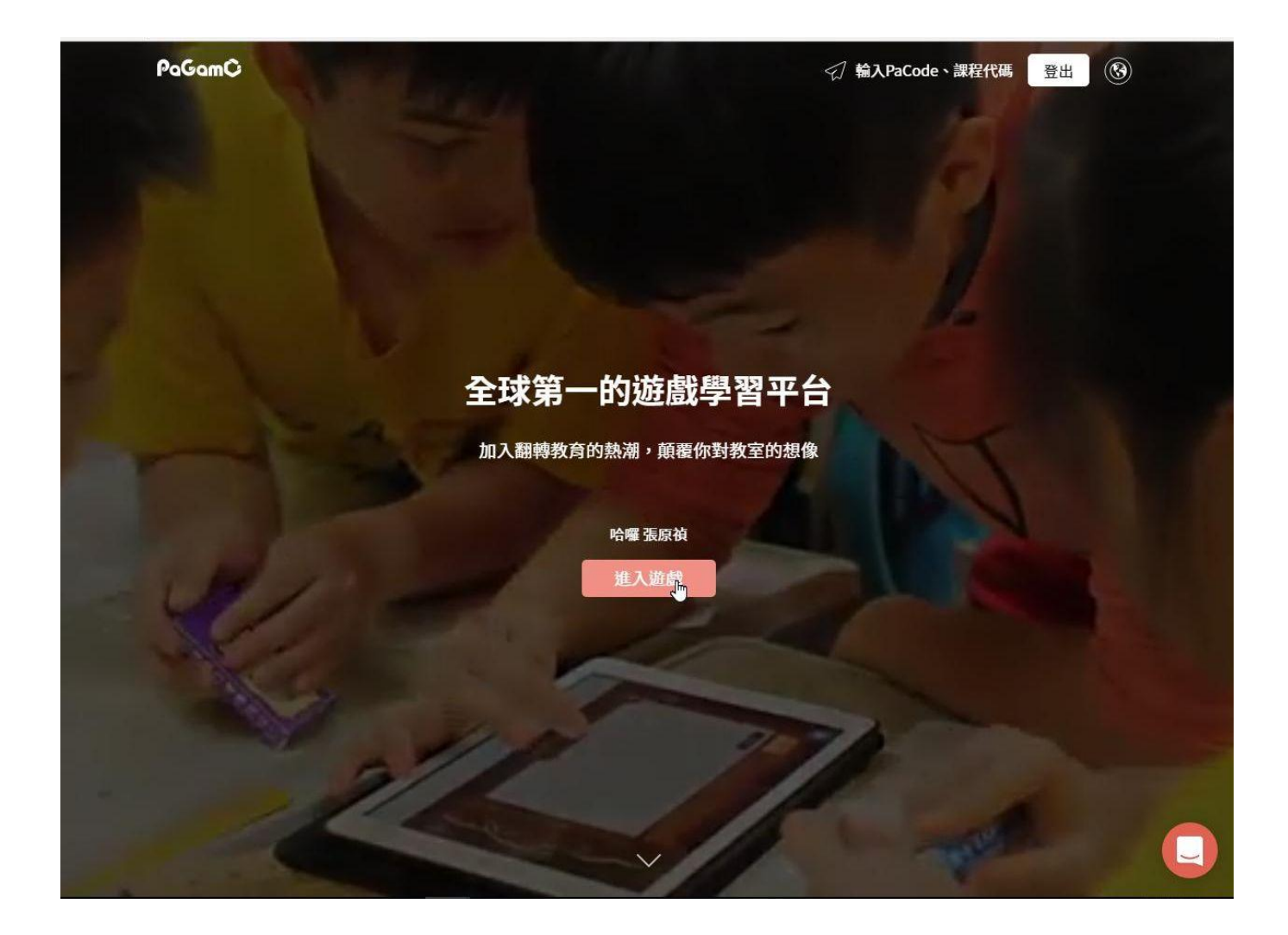

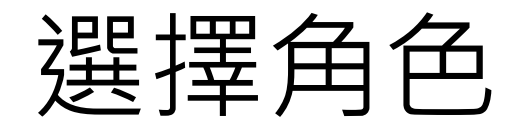

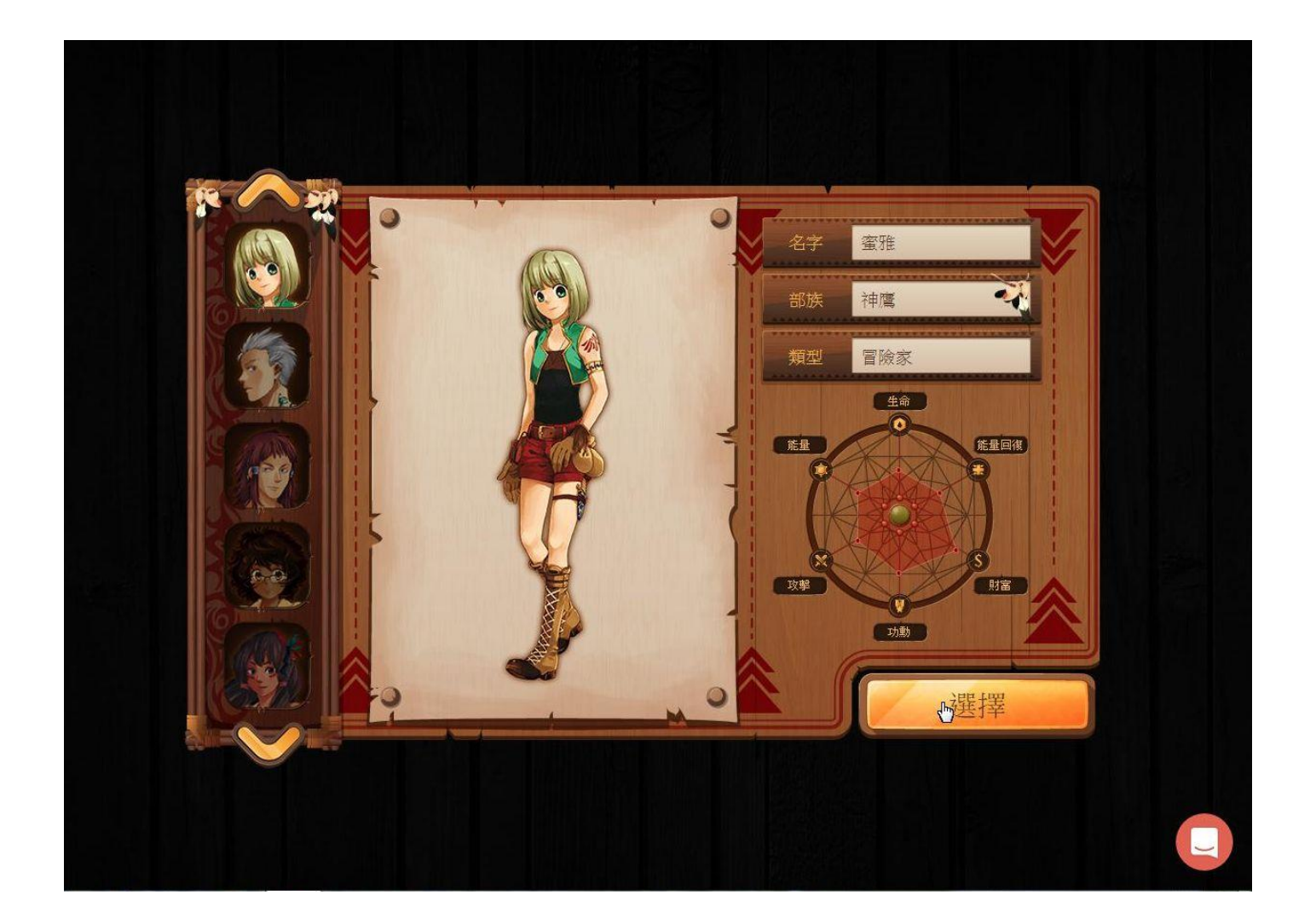

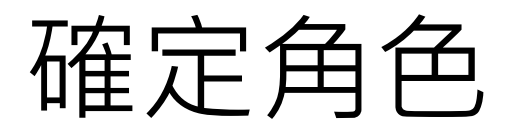

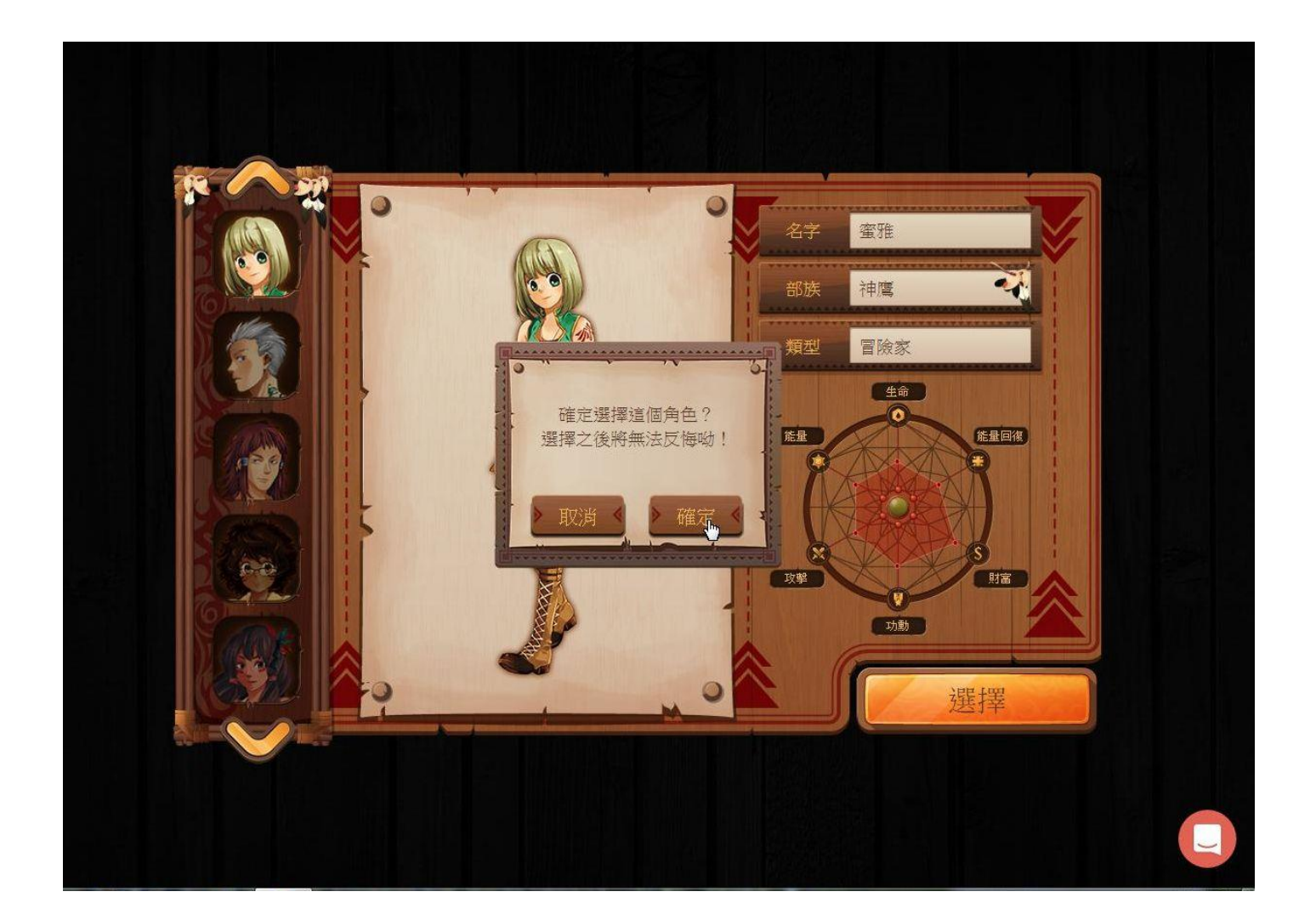

# 補充個人資訊

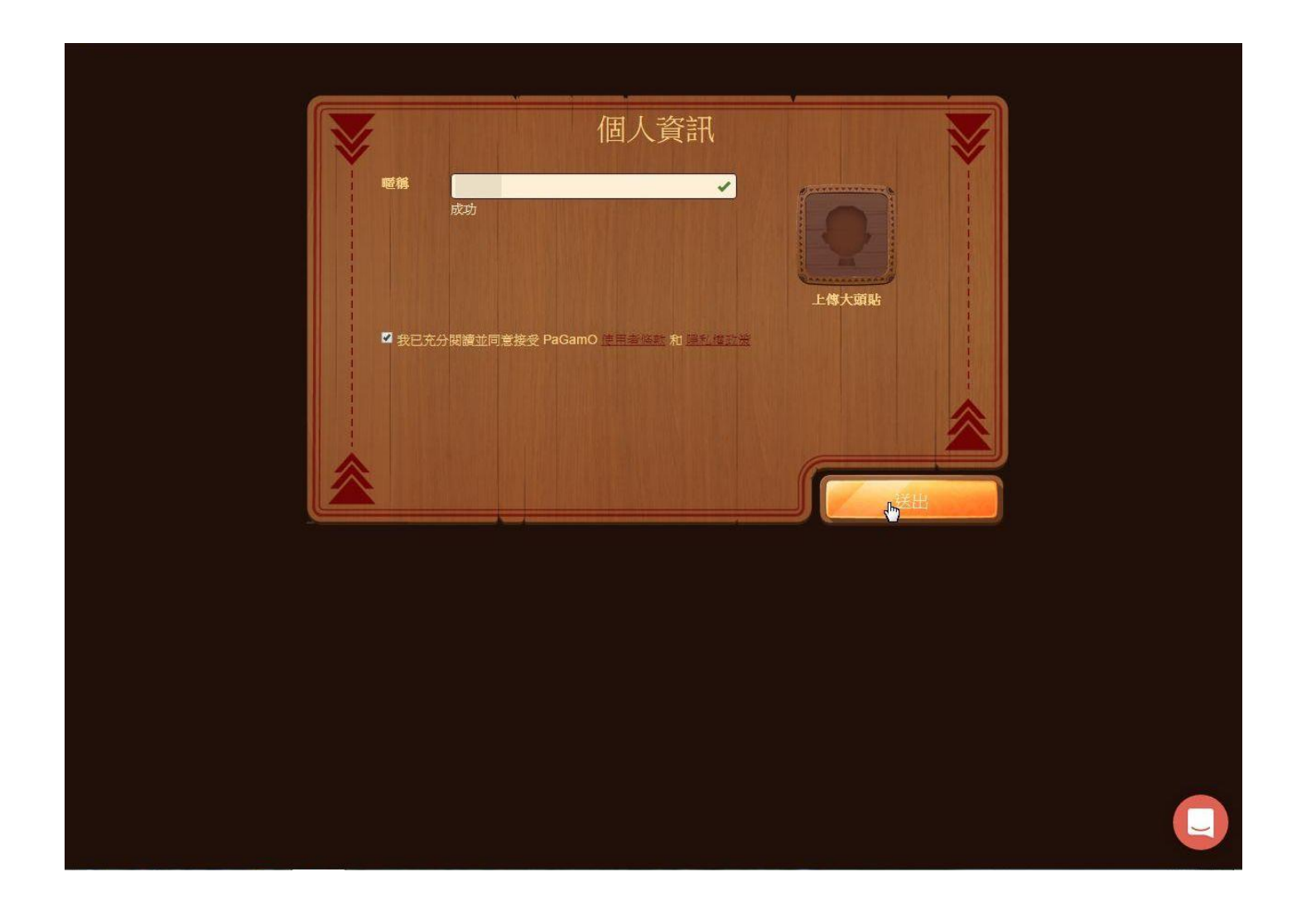

開始!

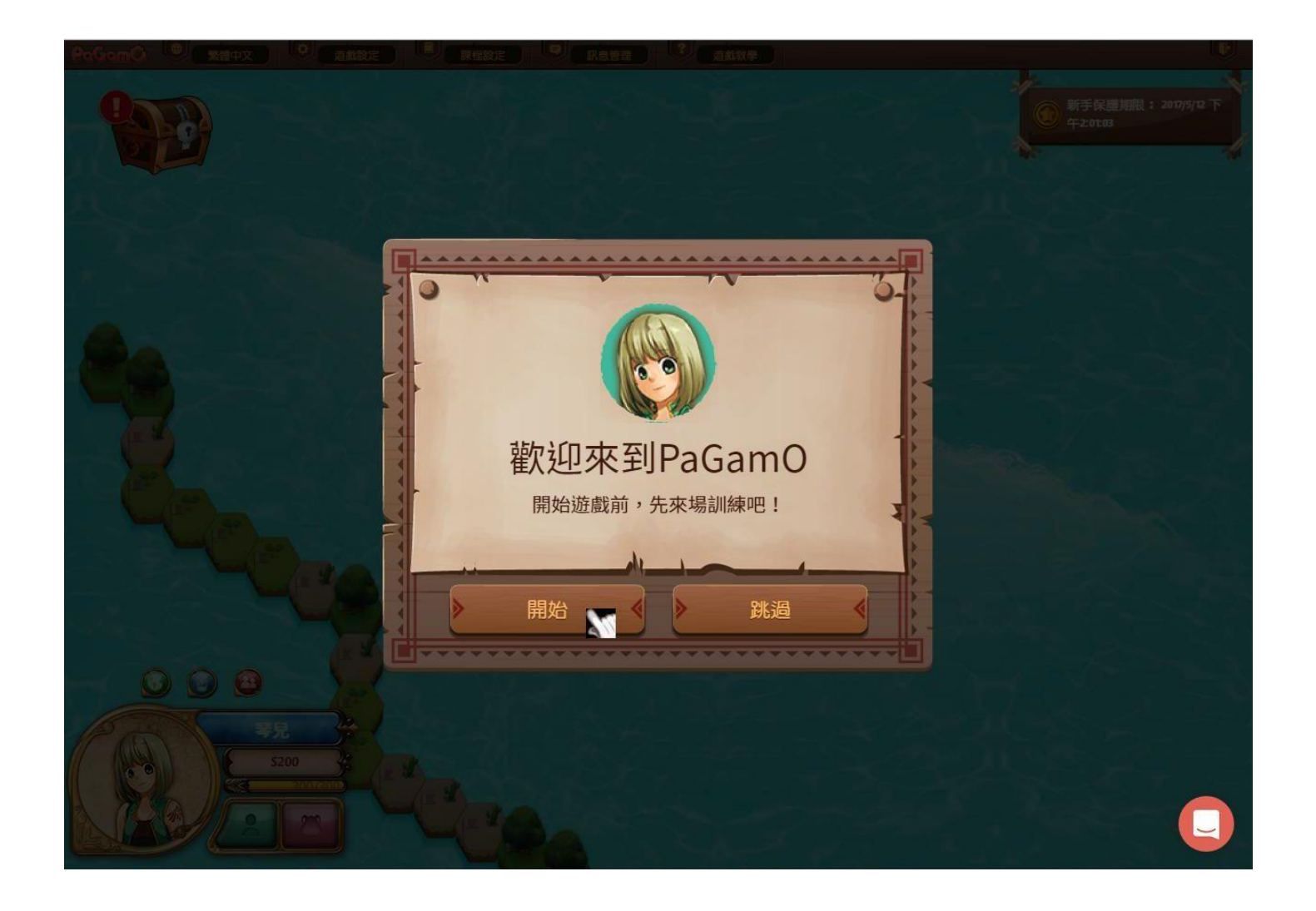

# 在地圖外緣點選攻擊

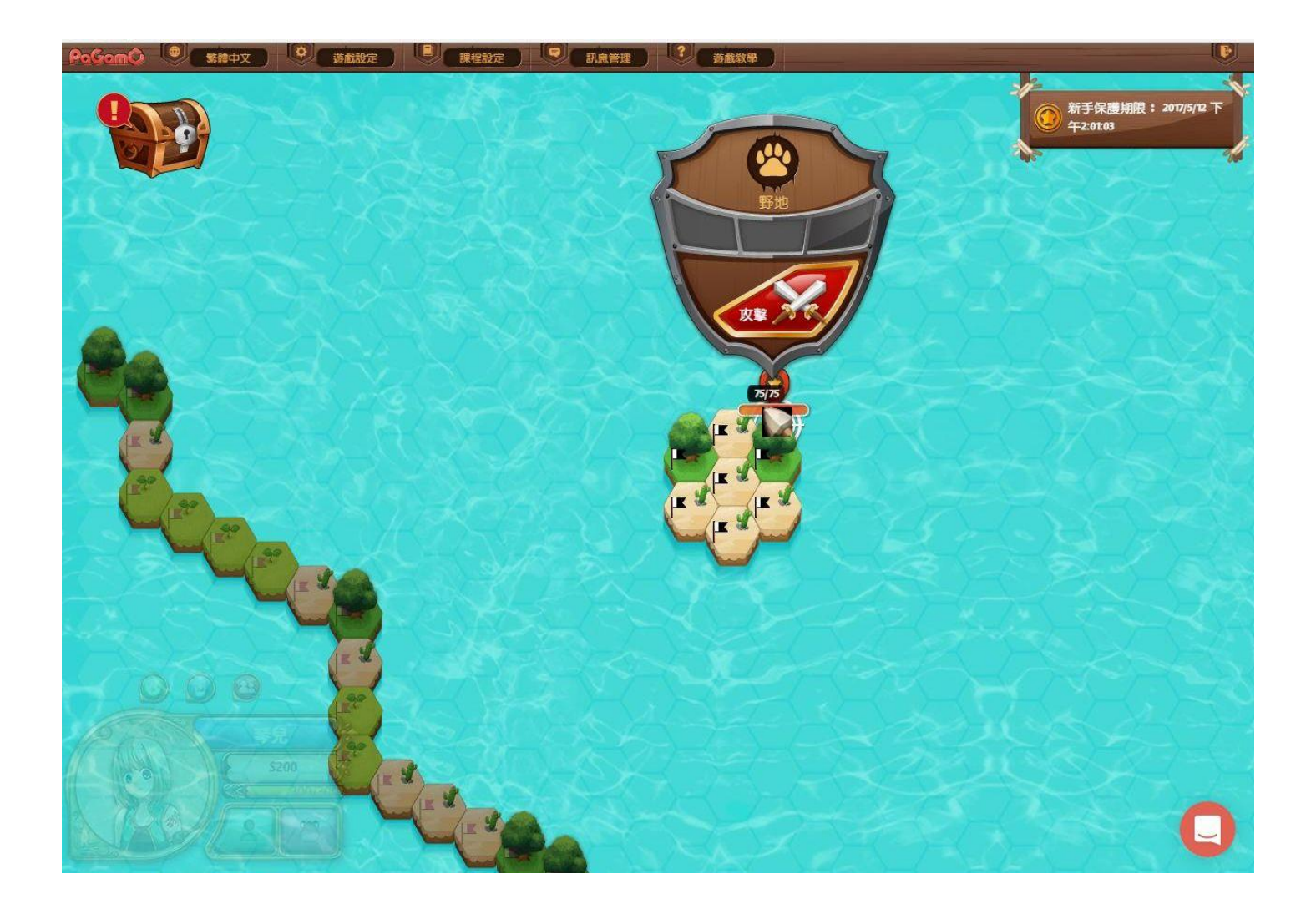

### 進行課程設定

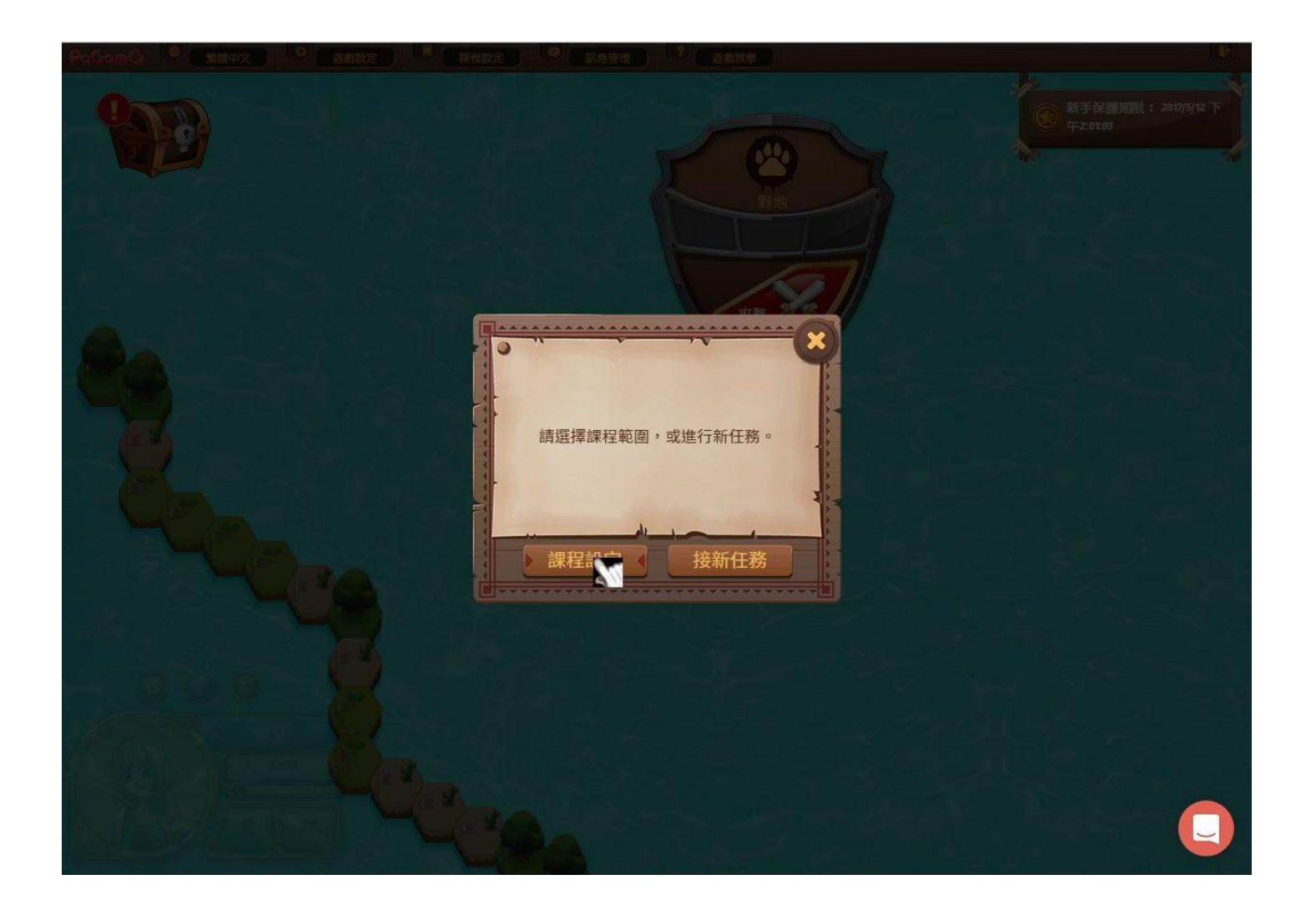

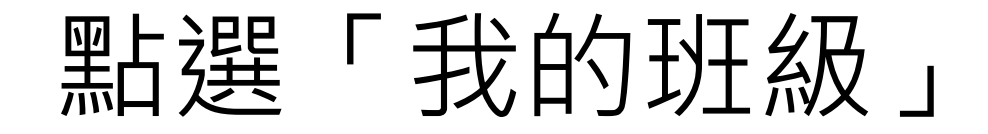

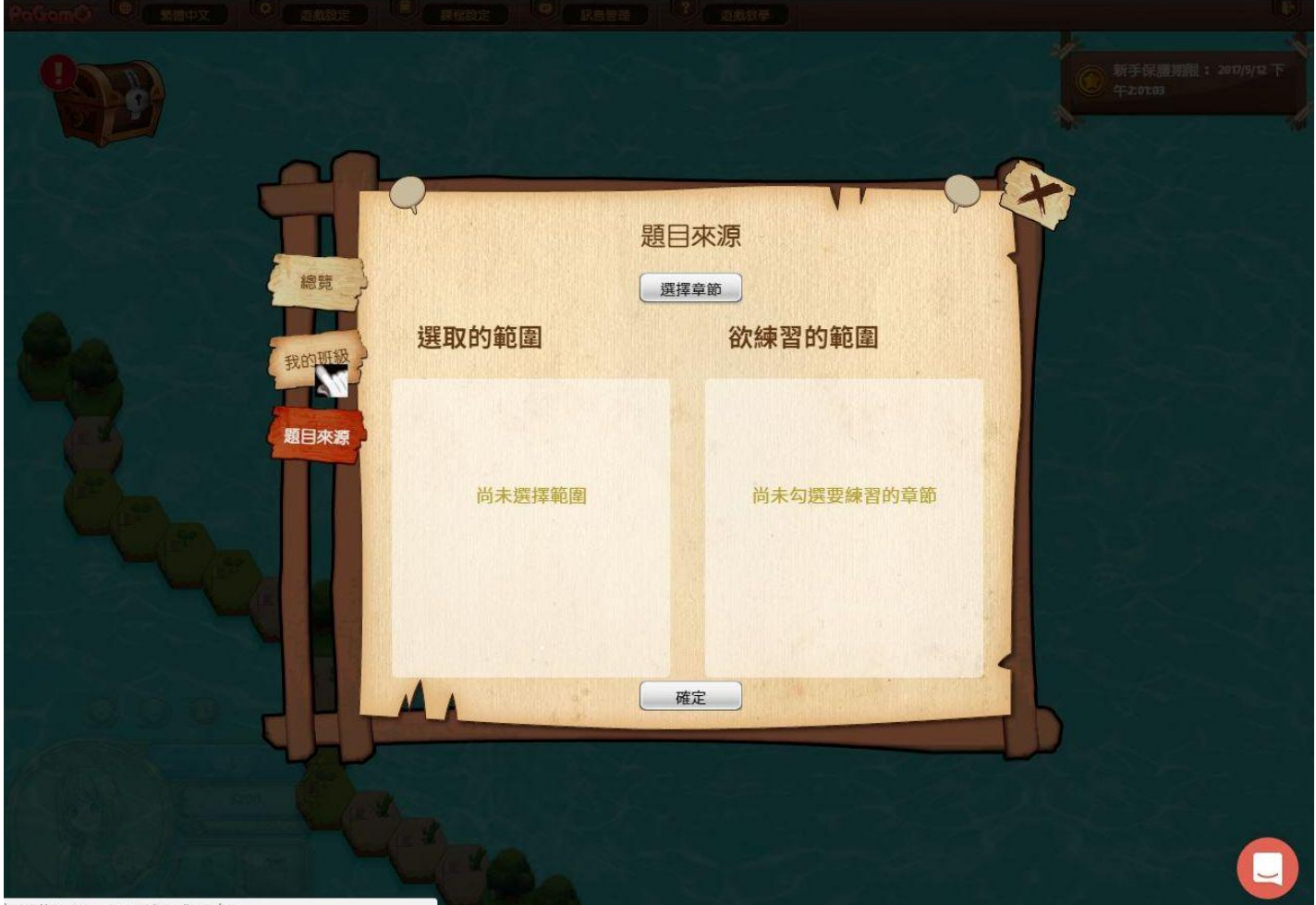

https://www.pagamo.org/map#my\_class

#### 輸入班級代碼與給定座號

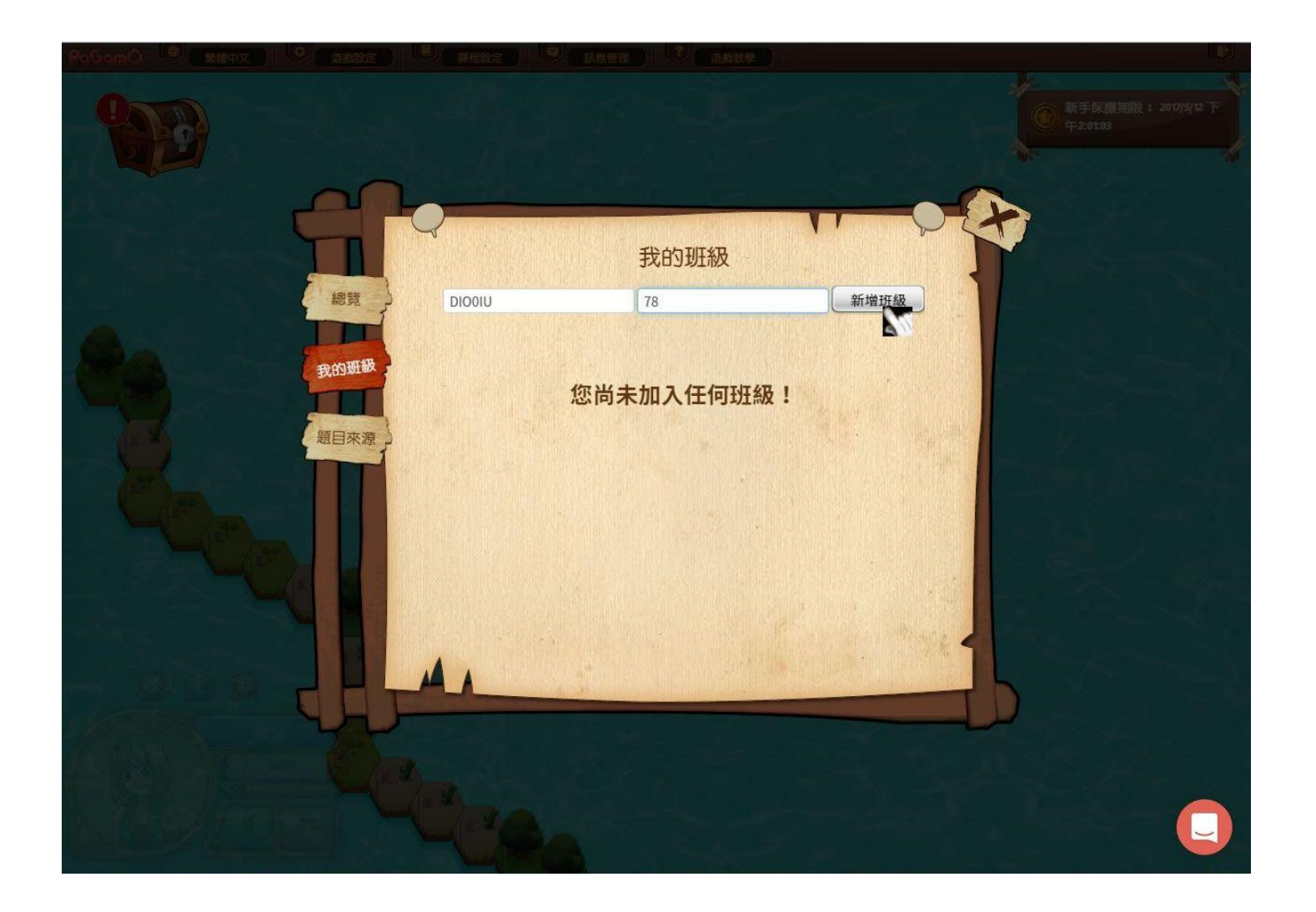

#### 點選右上角「X」即可

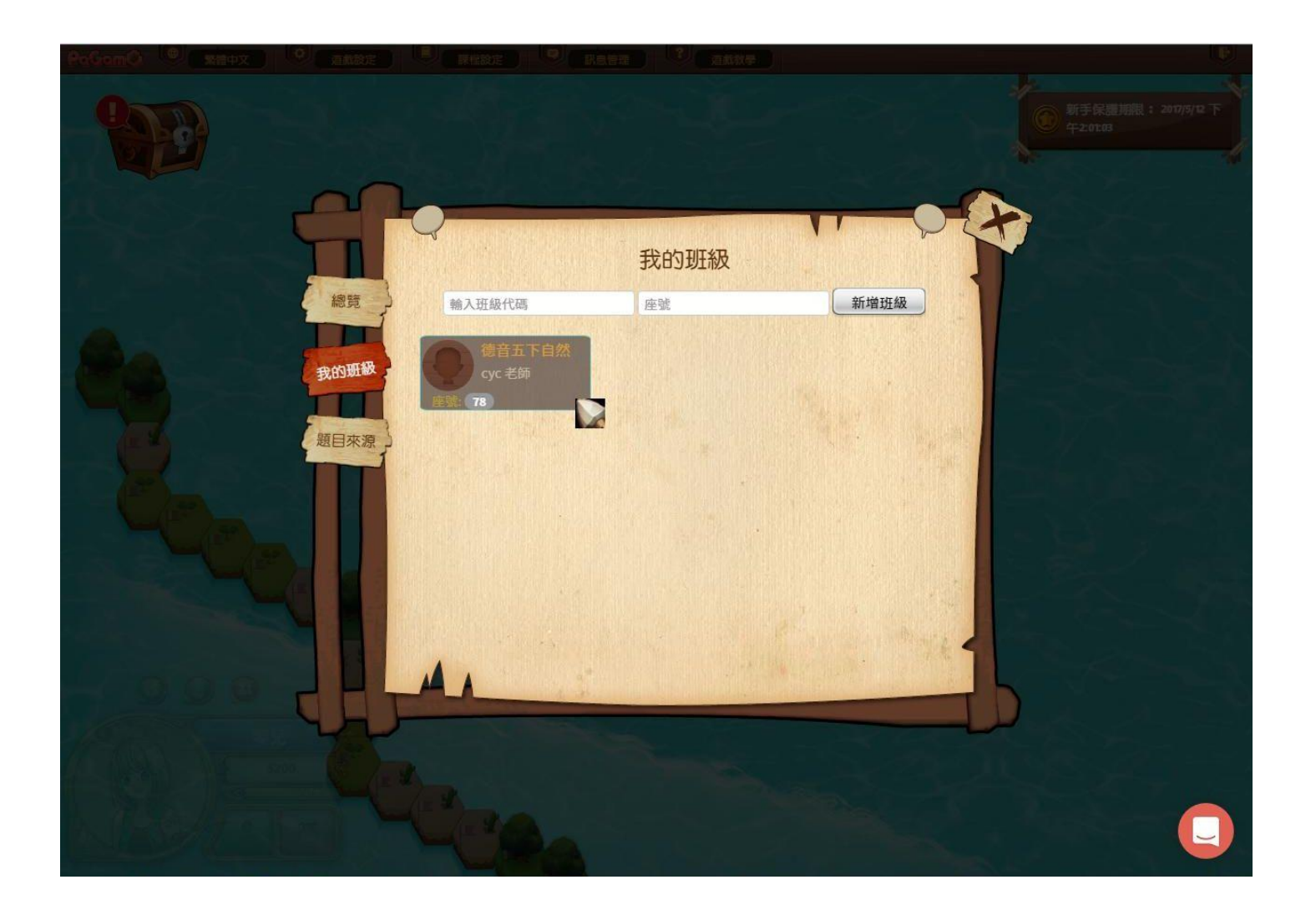

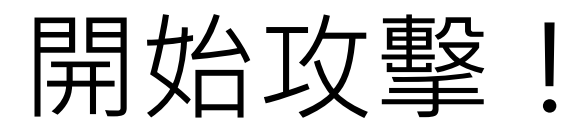

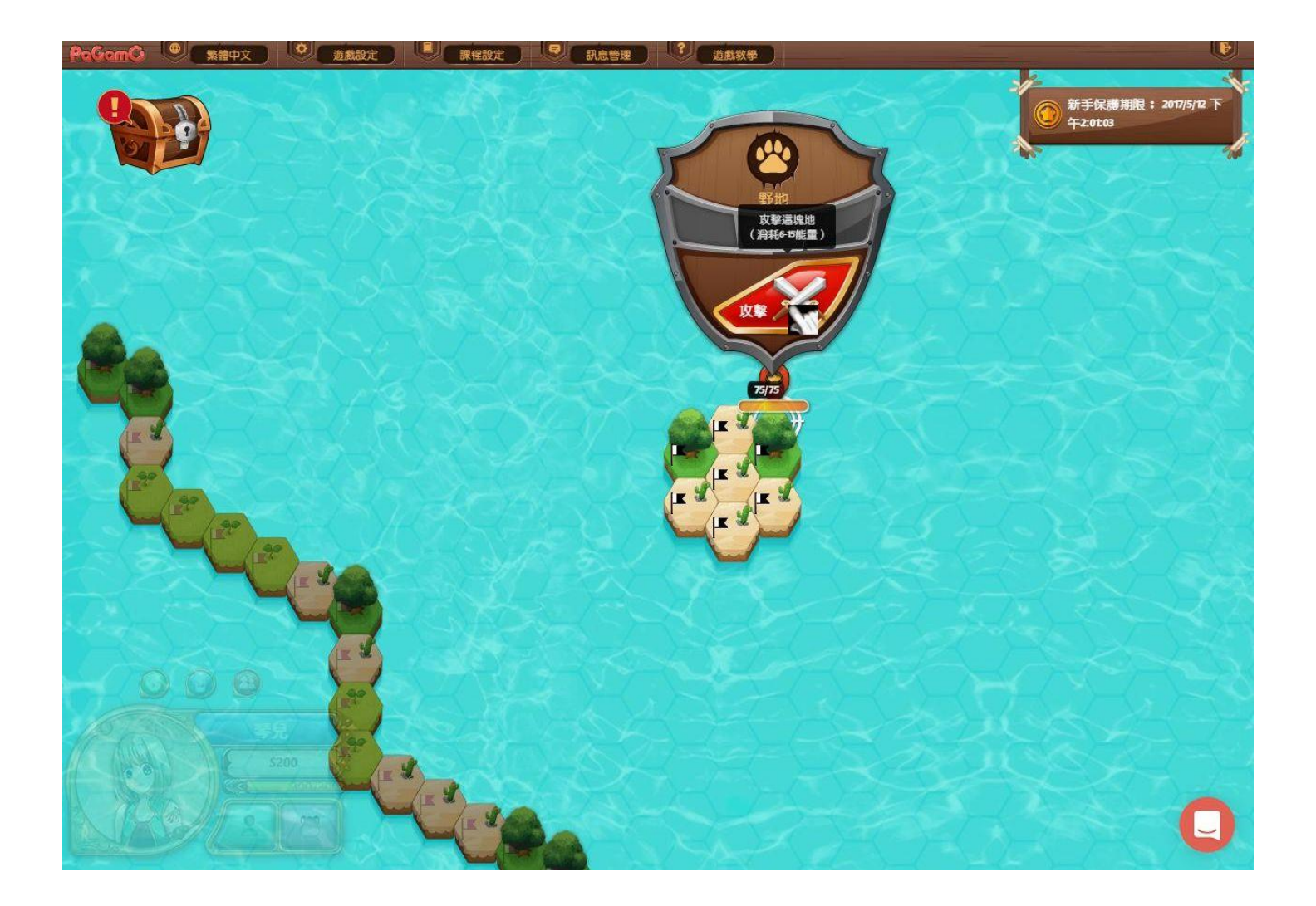

接新任務

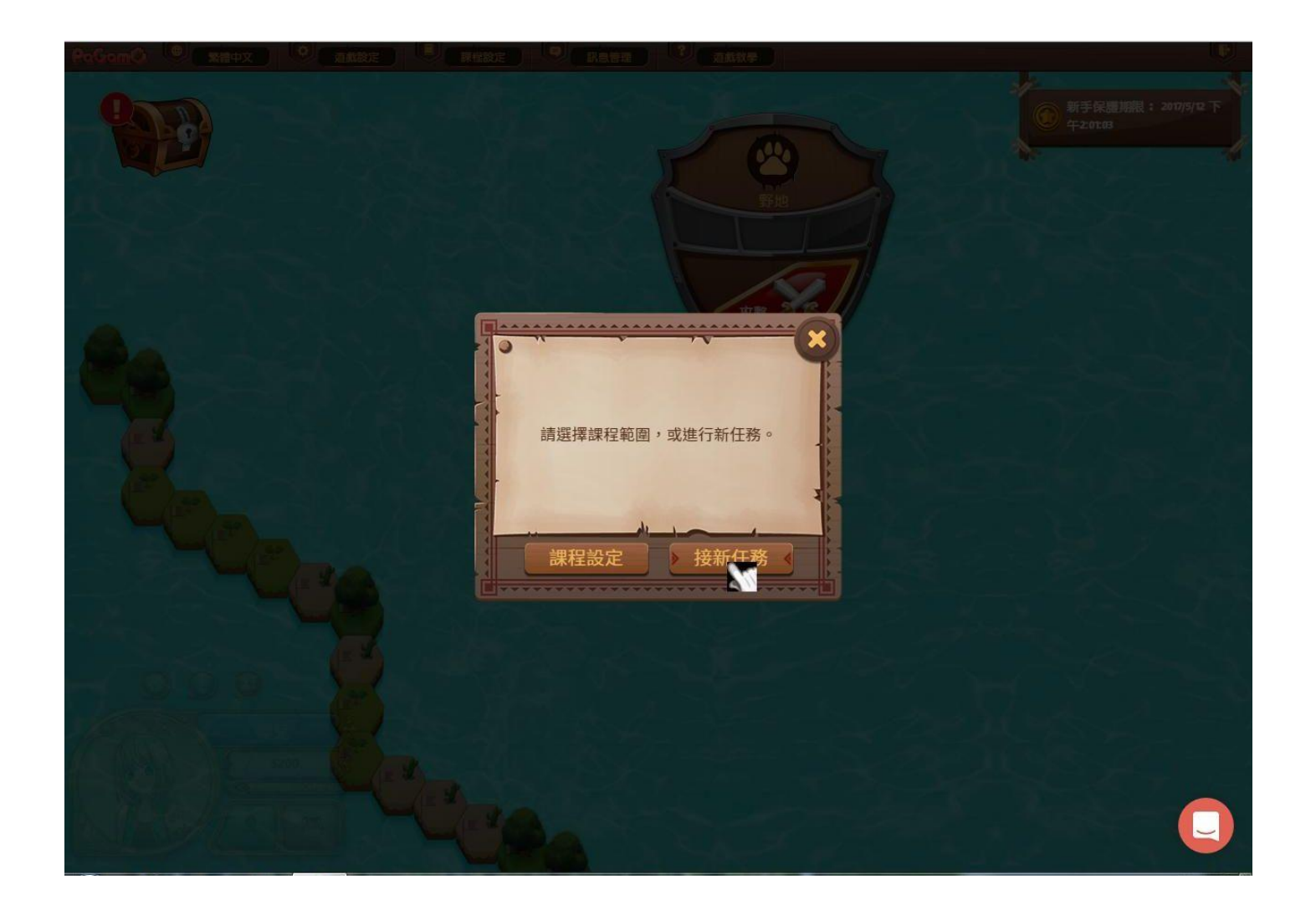

#### 到第二頁

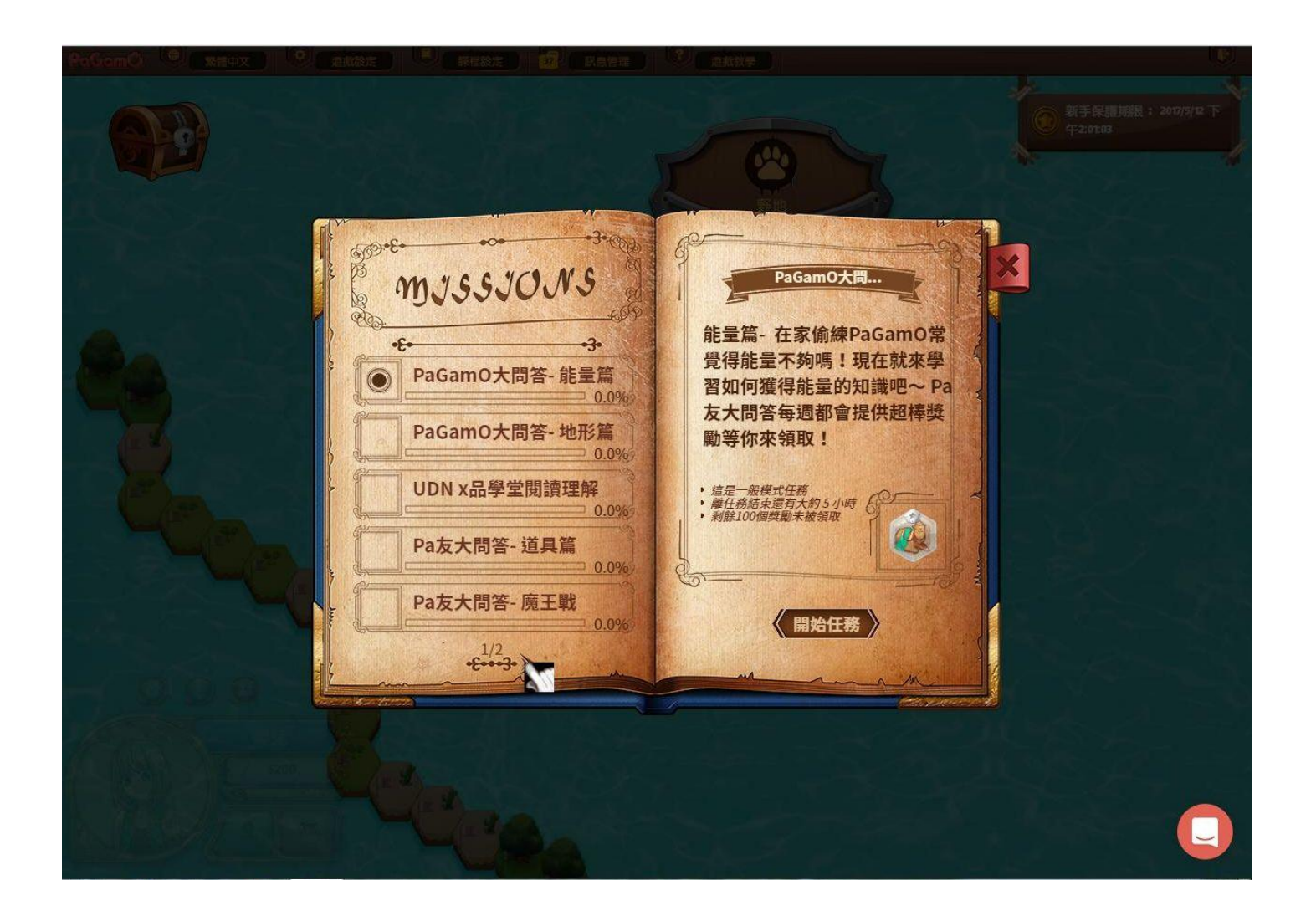

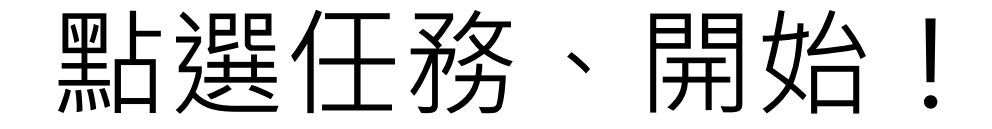

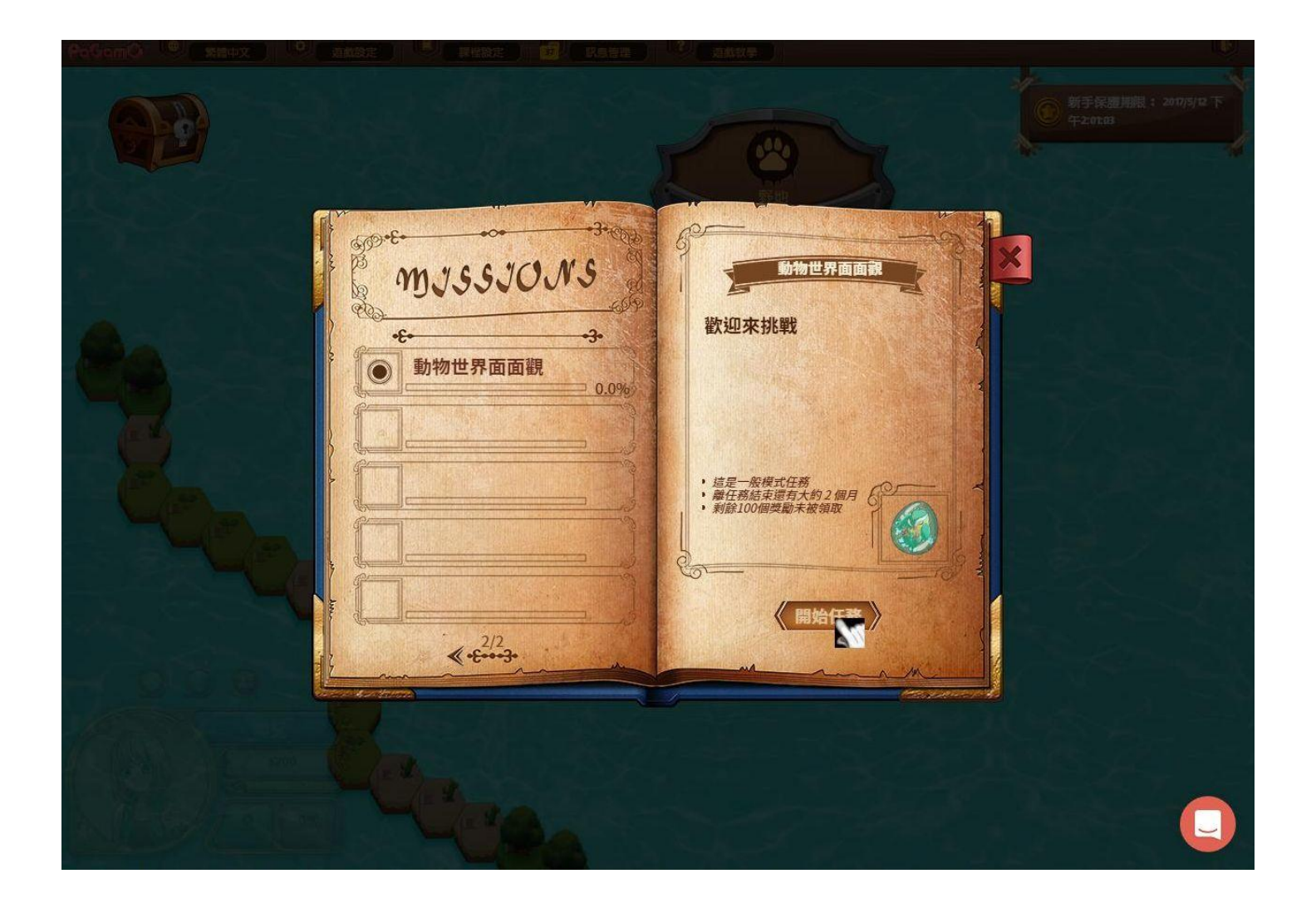

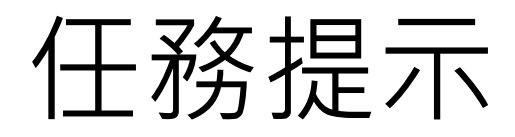

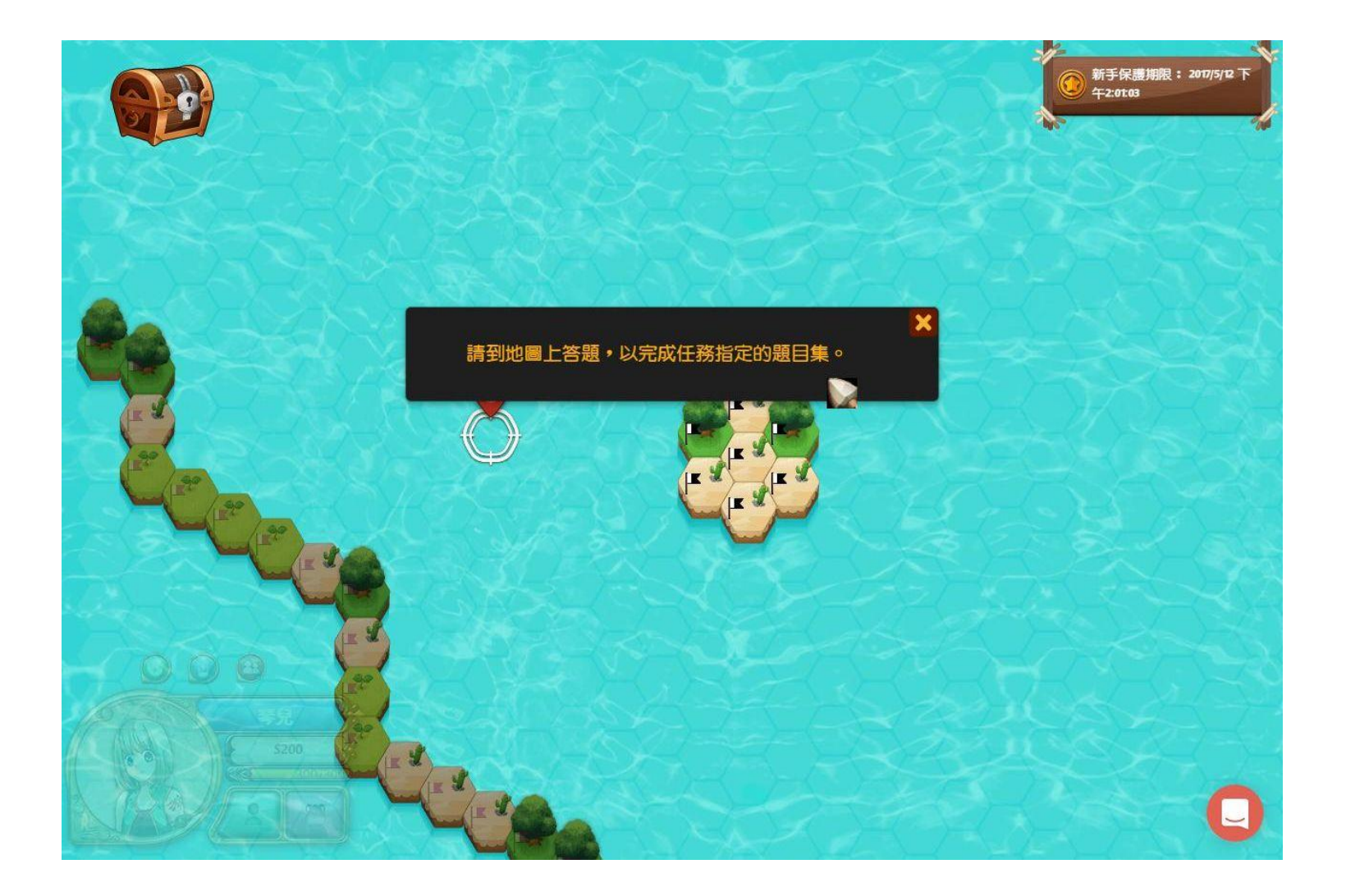

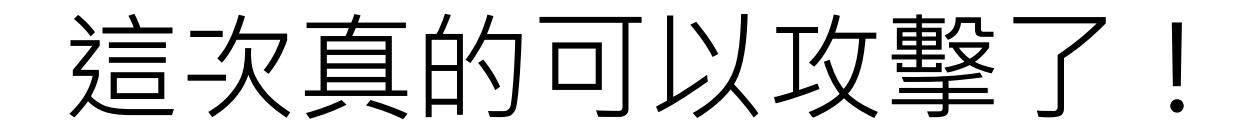

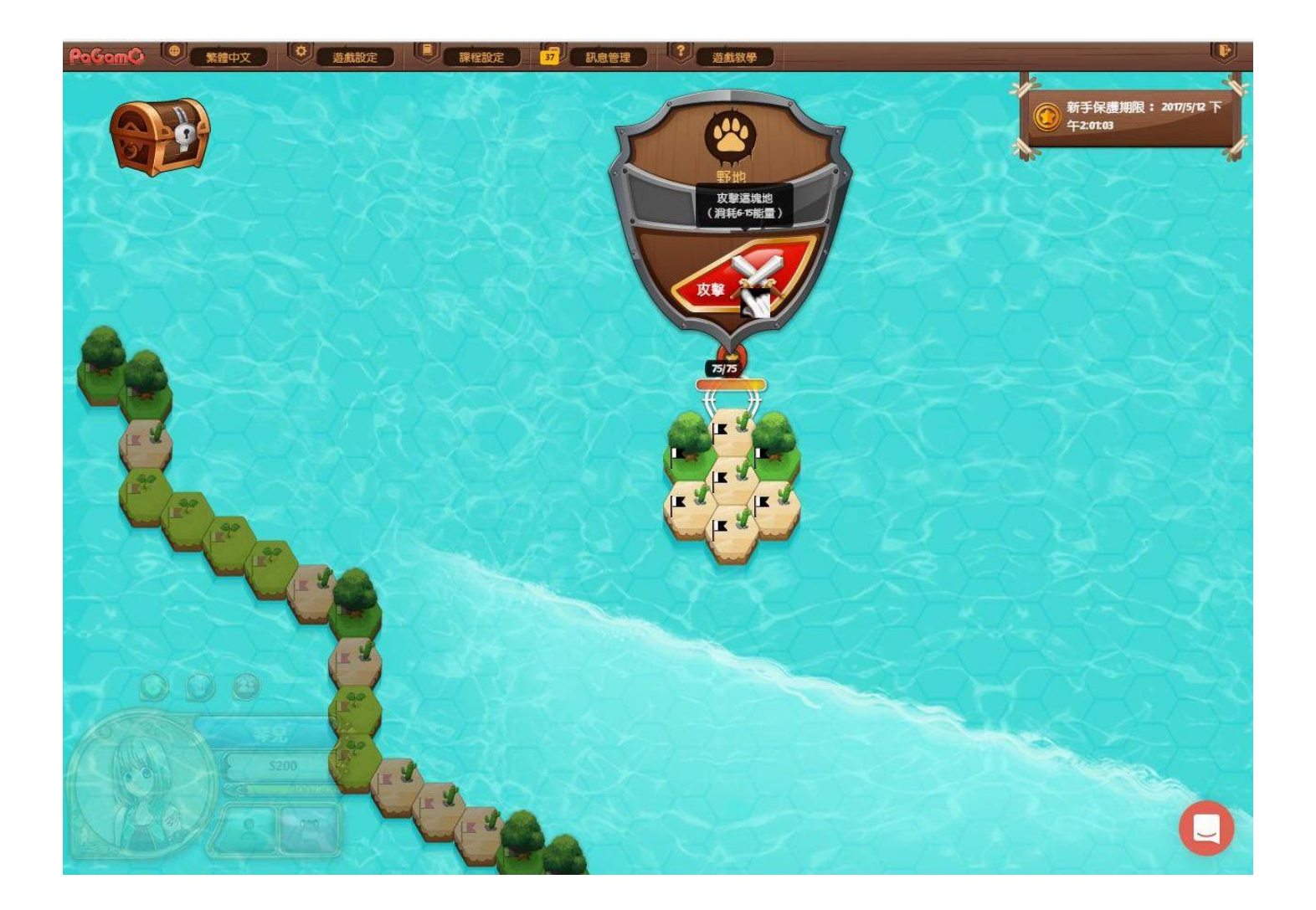

選擇答案

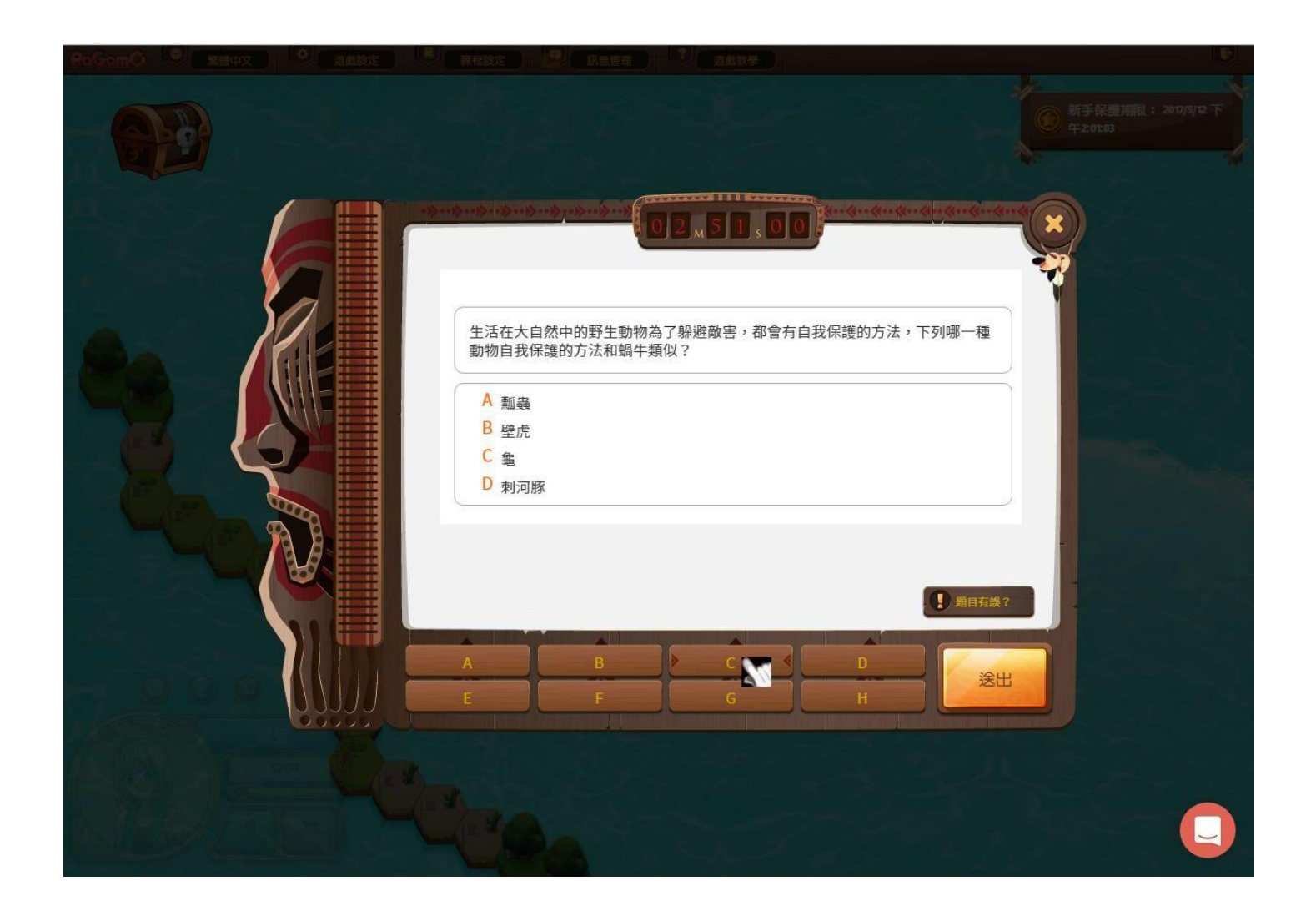

送出答案

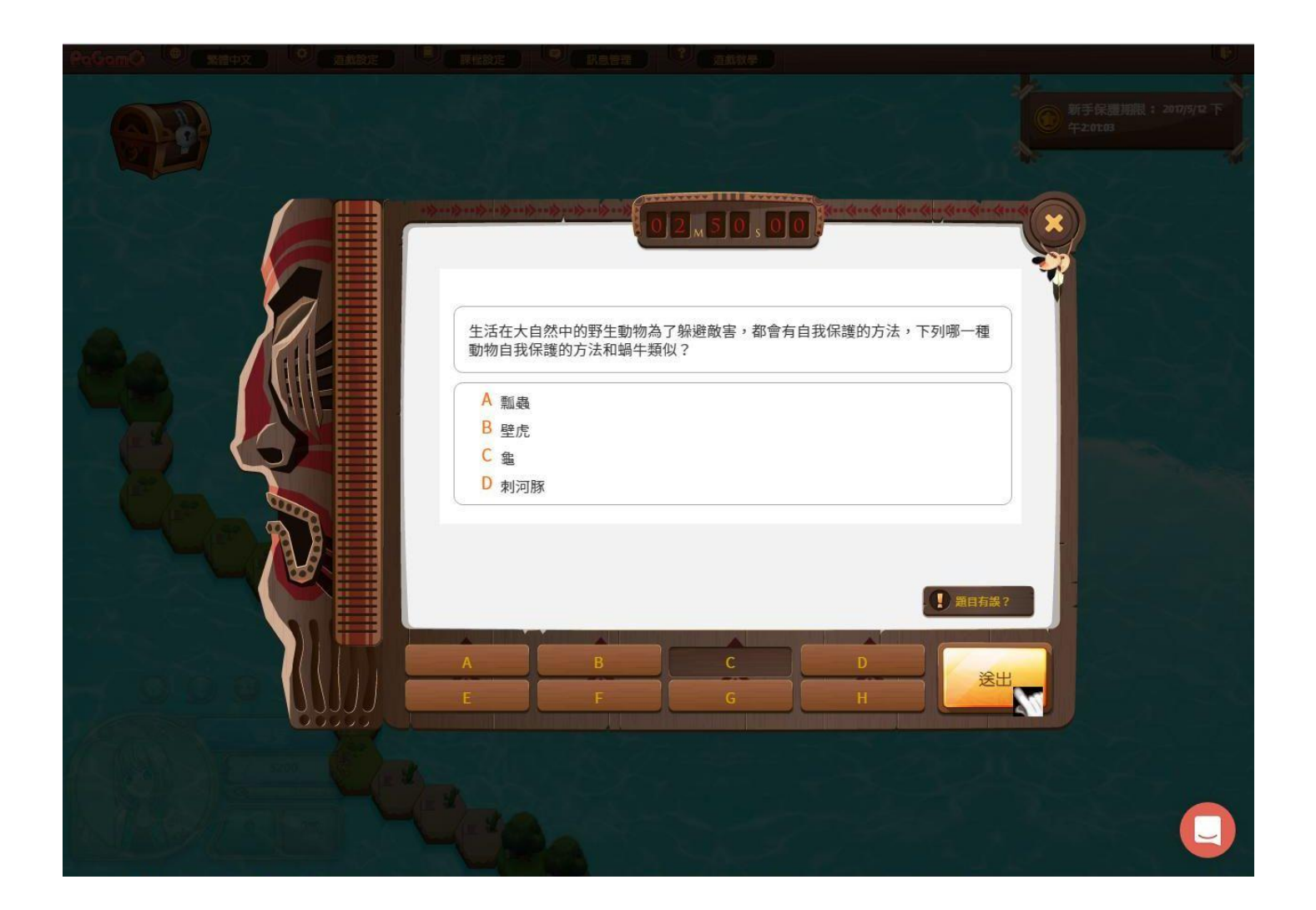

#### 查看詳解或點選「X」

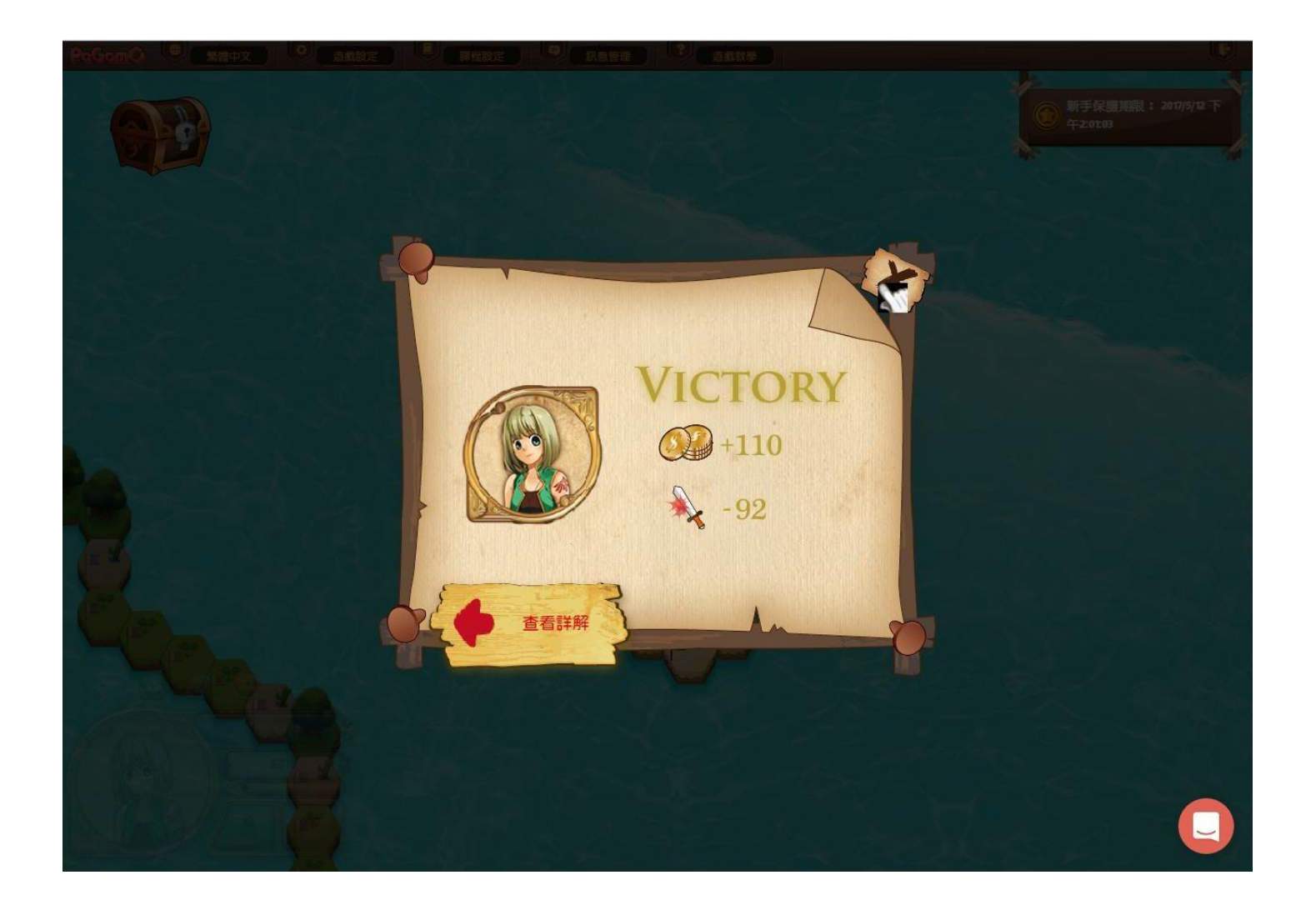

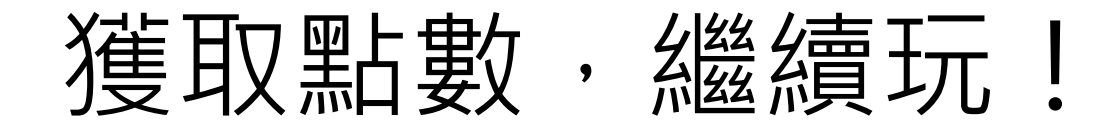

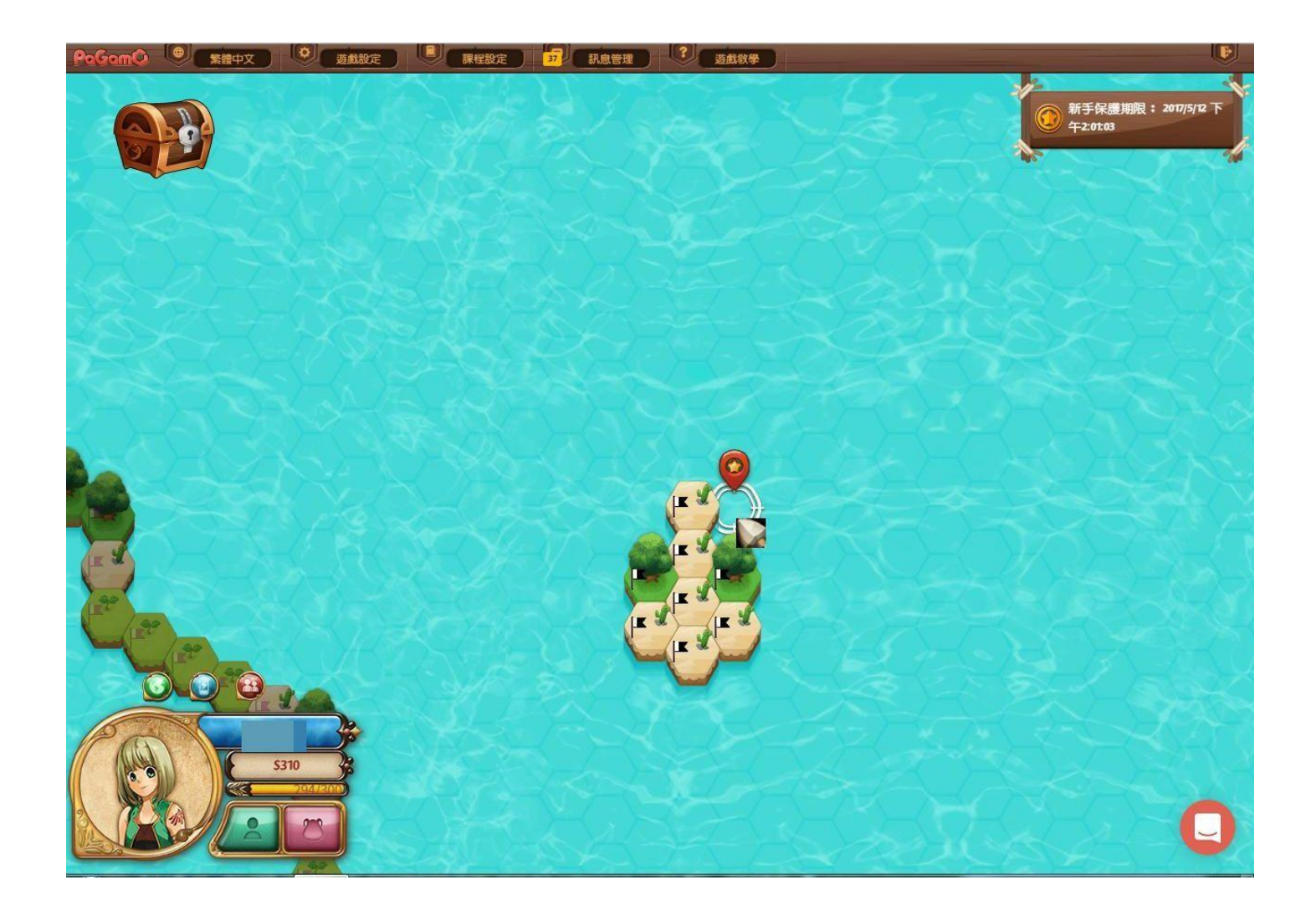